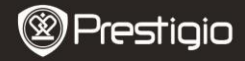

### Avvio

## 1 Contenuti del pacco

- Lettore E-Book
- Cavo USB
- Guida rapida

- Custodia per il trasporto
- Auricolare
- Scheda per la garanzia

### 2 Panoramica del prodotto

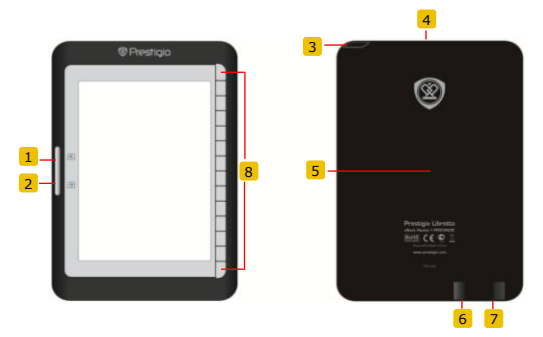

- 1
- 2 Pulsante Salta pagina 3 Pulsante Accensione

Pulsante Salta pagina

- 4 Slot per scheda SD
- 5 Pulsante riavvio
- 6 Porta per mini USB
- 7 Porta per auricolari
- 8 Pulsante funzione

Saltare alla pagina precedente Saltare alla prossima pagina Accendere/spegnere il dispositivo Inserire la scheda SD Riavviare il dispositivo Inserire il connettore mini USB Connettere gli auricolari Selezionare/confermare l'opzione

Prestigio 6" E-Book Reader

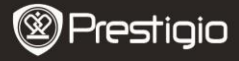

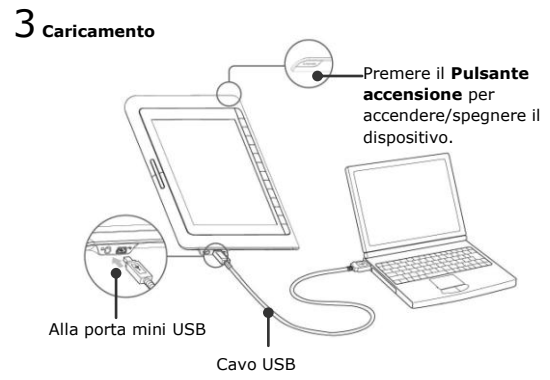

- Connettere il PC/Notebook con il dispositivo tramite il cavo USB incluso per iniziare il caricamento.
- Si consiglia di caricare il dispositivo per 12 ore avanti al primo uso. Normalmente il dispositivo si carica completamente in 8 ore.

### Come ottenere libri elettronici

# 1 Inserire la scheda memoria

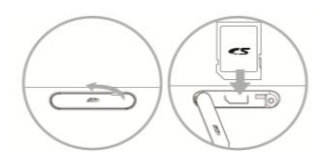

- Aprire la porta per le schede SD e inserire la scheda SD se disponibile. Chiudere la copertura.
- Il dispositivo sopporta solo le schede SD. Assicurarsi che la scheda di memoria sia inserita correttamente.

Prestigio 6" E-Book Reader

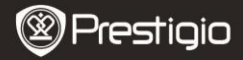

# 2 Installazione di Adobe Digital Edition (ADE)

 Si prega di scaricare il software Adobe Digital Edition (ADE) online sul sito web: http://www.edeba.com/unte/digitaleditions

http://www.adobe.com/products/digitaleditions.

- 2. Installare Adobe Digital Edition (ADE) sul vostro PC/Notebook.
- In caso se non avete Adobe ID, potete crearlo sequendo le istruzioni sullo schermo.

### 3 Scaricare libri elettronici dalla libreria online sul vostro

#### PC/Notebook.

- E' necessario autorizzare il vostro PC/Notebook per scaricare libri elettronici dalla libreria.
- Inoltre è necessario autorizzare il dispositivo per trasferire e leggere i libri scaricati.
- Scaricare i libri in formato Adobe PDF o EPUB sul vostro PC/Notebook e trasferirli al dispositivo.

# 4 Trasferire il contenuto sul dispositivo quando connesso con il

#### vostro PC/Notebook.

- Connettere il dispositivo al vostro PC/Notebook tramite il cavo USB.
- 2. Selezionare il contenuto da trasferire dal vostro PC/Notebook.
- 3. Spostare il contenuto dal PC/Notebook al dispositivo.
- Si prega di non disconnettere il cavo USB durante il caricamento. Può causare errori nel funzionamento del dispositivo e nei file.
- Fare click sinistro sul <sup>5</sup>/<sub>2</sub> per disconnettere il dispositivo dal PC/Notebook con sicurezza.

#### NOTA:

Il contenuto può essere trasferito sulla scheda micro SD del dispositivo.

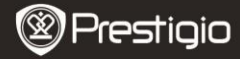

#### Leggere libri elettronici

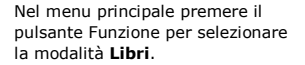

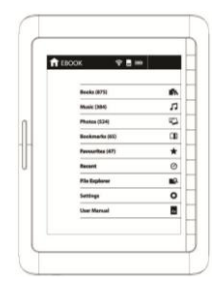

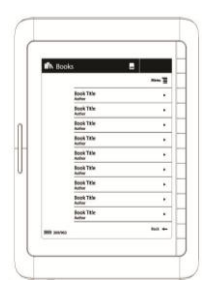

- Premere il pulsante Funzione per selezionare il libro desiderato nella lista di Libri.
- Per sfogliare pagine premere il pulsante Salta pagina.
- Premere per tornare all'opzione precedente.